領収データの印刷方法

- 以下のURLをクリックし、Peatixのサイトにアクセスしてください。 <u>http://peatix.com/dashboard</u>
- ② チケットお申し込み時に利用したアカウントでログインしてください(すでにログインしている場合は、③にお進みください)。
- ③ チケット画面にて、「領収データを表示」ボタンをクリックしてく ださい。

| <b>⑦Peatix</b> Q 検 | 索                                                                    |
|--------------------|----------------------------------------------------------------------|
| グループ チケット          |                                                                      |
| 開催予定   1 終了        | 領収データを表示                                                             |
|                    | 2023/11/21 火<br>【前売り券(出展社専用)】2023ジャパンターフ<br>ショー(芝草管理機械・資材の総合展示会) ~4年 |

④ チケット購入履歴の一覧から、該当のご注文の右端にある「領収 データ」をクリックしてください。

| チケット購入履歴                                                       |                                                                          |
|----------------------------------------------------------------|--------------------------------------------------------------------------|
| プラットフォームの運営主体である米国<br>ため、チケット代金にかかる適格請求書<br>請求書が必要な場合は、主催者にお問合 | Peatix Inc.はチケット販売の代行を行う立場の<br>発行事業者に該当しません。主催者名義の適格<br>せください。 主催者への連絡方法 |
| イベント名                                                          | 支払額 注文日                                                                  |
| 【前売り券(出展社専用)】 2023                                             | ¥500 2023年10月24日 領収データ 🖨                                                 |

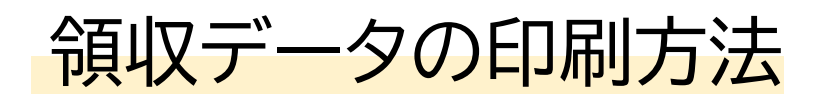

⑤ 領収データが表示されますので、印刷するボタンをクリックしてく ださい。

| 発行日   | 2023年11月2日                                             |  |
|-------|--------------------------------------------------------|--|
| 宛名    | ゴルフ タロウ                                                |  |
| 合計    | ¥500                                                   |  |
| 但し    | チケット代金                                                 |  |
| 注文日   | 2023年10月24日                                            |  |
| 注文番号  | 12345678                                               |  |
| 主催者   | 全国ゴルフ場関連事業 [JGIA] (全国ゴルフ場関連事業協会(JGIA))                 |  |
| イベント名 | 【前売り券(出展社専用)】2023ジャパンターフショー(芝草管理機械・資材の総合展示会) 〜4年ぶりの開催〜 |  |
|       | Peatix                                                 |  |

⑥ ターフショー当日に領収データ画面の印刷物を受付までお持ちください。

※スマートフォン上でのチケット購入画面の提示では、領収書をお渡しする ことができませんので、必ず領収データを印刷したものをお持ちください。